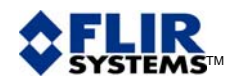

## TECHNICAL PUBLICATION 40 ThermaCAM<sup>TM</sup> REPORTER 8 DATABASE

Question :

Is it possible to associate ThermaCAM<sup>™</sup> Reporter 8 with a database?

<u>Answer :</u>

Yes, a standard option called ThermaCAM<sup>™</sup> Database 99, needs to be installed separately. It works not only with ThermaCAM<sup>™</sup> Reporter 8, but also with previous versions of FLIR reporting software such as ThermaCAM<sup>™</sup> Reporter 7, ThermaCAM<sup>™</sup> Reporter 2000 (version 2000 and version 2002) and also ThermaCAM<sup>™</sup> Report 5.4.

What does the ThermaCAM<sup>TM</sup> Database 99 installation do?

↓ 1 – You get an extra line in the ThermaCAM menu.

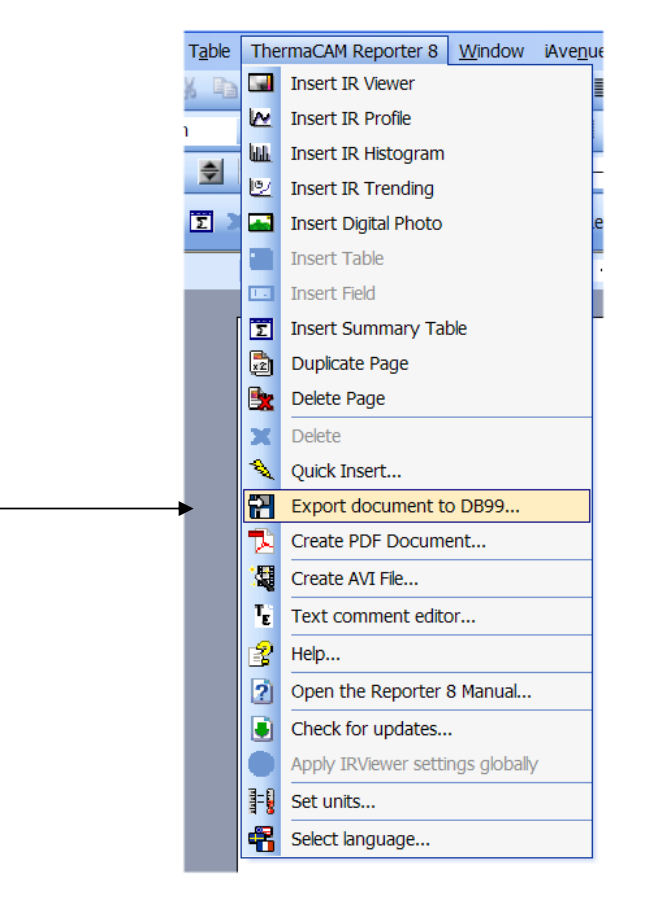

Note that you have to set-up the locations of the database and the images from the reports. Then, selected values may be kept as default.

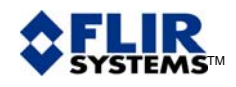

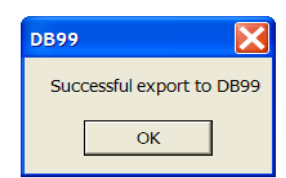

The exportation process takes a few seconds.

What is exported:

- thermograms from a report are saved as IR image files in a dedicated directory. Search path is exported to the database.
- all native data attached to thermograms: acquisition date and time, file name, camera type, camera lens, etc.,
- all analysis functions data: measurement values, position, customized name, etc.,
- text comments,
- report properties (native and custom).

What is not exported:

- visible images,
- formulas

The database is Microsoft Access97 compatible. All tables are freely accessible; therefore, developing your own module is possible.

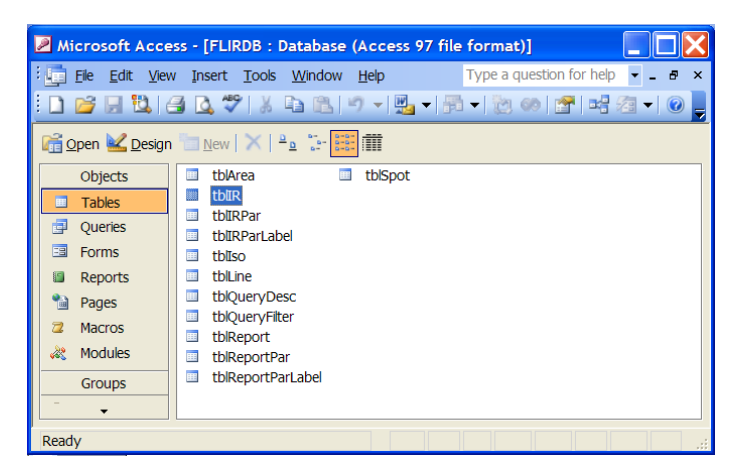

tblarea > Areas table (rectangles, circles, polygons) > Table with IR image names and characteristics tblIR tblIRPar > Table with text comments values > Table with text comments labels tblIRParLabel > Isotherms table tblIso tblLine > Lines table > Query characteristics table tblQueryDesc tblQueryFilter > Query filter table > Report properties table tblReportPar tblReportParLabel > Table with report properties labels tblSpot > Spots table

> expertise provided by infrared training center Stockholm, Sweden, 2006©

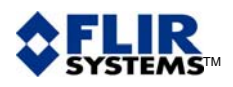

4 2 – An EXE file, named <u>ThermaCAM Database 99</u> is installed on your computer. You use it to rapidly sort data, thanks to a set SQL queries.

| New South Openy Database Hep     Description       Det 1 = 0 ( 0, 0)     N = 0 ( 0, 0)       Det 1 = 0 ( 0, 0)     N = 0 ( 0, 0)                                                                                                    | C:\Program Files\ThermaCAM Database 99\DataBase\                                                                                                    | FLIRDB - ThermaCAM Database 99                                                                                                    | - Untitled 📃 🗗 🔀                                                                                                    |
|----------------------------------------------------------------------------------------------------|----------------------------------------------------------------------------------------------------|----------------------------------------------------------------------------------------------------|----------------------------------------------------------------------------------------------------|
| C     Test     Test     Te                                                                                                    | File View Search Query Database Help                                                                                                    |                                                                                                    |                                                                                                    |
| Cancel margine     Tel Colometica Cancel margine       Colspan="2">Colspan="2">Colspan="2"Colspan="2"Colsp                                                                                                    |                                                                                                    |                                                                                                    |                                                                                                    |
| Othe     Time     Time     Min     May     Status     Control     Control     Contro     Contro                                                                                                    | Search result. IR Images                                                                                                    | Text co                                                                                                    | onments in cuttent image                                                                                                    |
| Second Paper prop.   R   Text comment: Spot Area. Like ito ito ito ito ito ito ito ito ito ito                                                                                                    | Date     Time     Time     Min     Media       Q4040y0002     1511.54     C0004-013.MG     2:27     67.3       Q400y0002     1511.54     C0004-013.MG     2:27     67.4       Q400y0002     1511.54     C0004-013.MG     2:27     67.4       Q400y0002     1511.54     C0104-013.MG     2:57     67.9       Q400y0002     1511.54     F11.mg     2:57     67.9       Q400y0002     1511.54     F11.mg     2:57     67.9       Q400y0002     151.54     F11.mg     2:57     67.9       Q400y0002     151.54     F14.mg     2:57     67.9       Q400y0002     151.54     F44.mg     2:57     67.9       Q400y0002     151.54     F44.mg     2:57     67.9       Q400y0002     151.52:20     F45.mg     2:61     5:8       Q400y0002     151.52:20     F45.mg     2:53     6:58     1 | Syste     Series     Le     Fitz     Libert       http://fitz     FO     NOF 1     Loost     Loost       http://fitz     FO     NOF 1     Equip     Loost       http://fitz     FO     NOF 1     Equip     Loost       http://fitz     FO     NOF 1     How     Loost       http://fitz     FO     NOF 1     How     Loost       http://fitz     FO     NOF 1     How     Loost       http://fitz     FO     NOF 1     How     Loost       http://fitz     FO     NOF 1     How     Loost       http://fitz     FO     NOF 1     How     Loost       http://fitz     FO     NOF 1     How     Loost       http://fitz     FO     NOF 1     Loost     Loost | Value       c@onf/t       mast     (/hong)       (@onf/t)       load     101       load     10       member     Rappar                                                                                                    |
| Report Paport prop.   IFR   Text comment Spot   Avea   Line   Iso     Jobat   Cpreation   Value:   Value:   Value:   Value:   Value:     Dams   Image: Arrow of the second second seco                                                                                                    | 4                                                                                                    | Assoc<br>Trin<br>Even                                                                                                    | Idea Tana Flemme Date Tana Flemme Idea China Flemme Idea China Flemme |
| Operation Value   Cade greater fran   Cade greater fran   Type Label   Operation Value   Search othatic Impedia   Label Operation   Value Search result     Associated report properties   Label Value   Impedia CRH   Impedia CRH   Impedia <td>Report Report prop. IR Text comment Spot Area Unit</td> <td>e lao l</td> <td></td>                                                                                                    | Report Report prop. IR Text comment Spot Area Unit                                                                                                    | e lao l                                                                                                    |                                                                                                    |
| Date In greater than   Search chains   Date   Operation   Value   Search report proprietes   Label   Operation   Value   Impedia   Contract p. (Sint)   Phone nu. (Phone)   Phone nu. (Phone)   Theopedia   Contract p. (Sint)   Impedia   Label   Phone nu. (Phone)   Phone nu. (Phone)   Theopedia   Label                                                                                                    | Label: Operation Ve                                                                                                    | slue:                                                                                                    |                                                                                                    |
| Search otheria Type Label Operation Value Search result   Associated report properties Label Value   Label Value Nampedio. Gite address)   - Contract p., Namely - Procenture, (Phone) - Procenture, (Phone)   - Thermage (EadBob) - Thermage   - Thermage (EadBob) - Thermage   - Thermage (EadBob) - Thermage   - Thermage (FileR) FLIR                                                                                                    | Date 💌 is greater than 💌                                                                                                    | 1                                                                                                    |                                                                                                    |
| Type     Label     Operation     Value     Search result       Label     Value     Associated report properties     Label     Value       Label     Value     Impedia. (GN)                                                                                                    | Search criteria                                                                                                    |                                                                                                    |                                                                                                    |
| Associated report proprietes<br>Lobel Value<br>Impedio. (Bitel dates)<br>-Impedio. (Bitel dates)<br>-Contract p. (Brows)<br>-Provent n. (Brows)<br>-Thermony, (Brows)<br>-Thermony,              | Type Label Operation Value Search r                                                                                                    | esult                                                                                                    |                                                                                                    |
| Label Volue<br>Juspacko. Gik eddensi)<br>-Inspecto. Gik eddensi)<br>-Contest p. (Nerwi)<br>-Prone tu. (Phone)<br>-Ennal (edded)<br>-Thermog. (Narwi)<br>-Thermog. (Narwi)<br>-Thermog |                                                                                                    | Assoc                                                                                                    | Intel report procedure                                                                                                    |
| Interpecto = (2014)<br>Interpecto = (2014)<br>Contract p = (Narme)<br>Phone nu = (Phone)<br>Enail (and(bk)<br>Thermong, = (Narme)<br>Interpecto = (date)<br>FLIR FLIR                                                                                                    |                                                                                                    | Lobe                                                                                                    | d Velue                                                                                                    |
| Interpreta, (Site datersis)<br>Contract pr. (Network)<br>Presan, (Network)<br>Thermona, (Sitema)<br>Thermona, (Sitema)<br>Interpreta, (date)<br>FLIR, FLIR                                                                                                    |                                                                                                    | _tnsp                                                                                                    | ecto (Site)                                                                                                    |
| LPoot muCPhone()<br>_Ennal (mol@db)<br>_ThermagOlama()<br>_ThermagOlama()<br>_Enet_SOlama()<br>_FLIR                                                                                                    |                                                                                                    | insp<br>Cont                                                                                                    | acto (She address)<br>lact.p (Name)                                                                                                    |
| Cristan<br>Thermong(Name)<br>httppedio(data)<br>FLIR FLIR                                                                                                    |                                                                                                    | Pho                                                                                                    | ne nu. (Fhone)                                                                                                    |
| Linepedio. (date)<br>FLR FLR                                                                                                    |                                                                                                    | _Eme                                                                                                    | mog_ (Name)                                                                                                    |
|                                                                                                    |                                                                                                    | _hsp                                                                                                    | ectio(date)                                                                                                    |
|                                                                                                    |                                                                                                    | 100                                                                                                    | * 50× 1                                                                                                    |
|                                                                                                    | 1                                                                                                    |                                                                                                    |                                                                                                    |

In case of a search on thermograms, the link with the report where it is included is kept. More over, a direct viewer is available.

| C:\Program Files\ThermaCAM Database 99\DataBase\FLIRDB - ThermaCAM Dat                                                                                                    | tabase 99 - Untitled                                                        |                                                              |
|----------------------------------------------------------------------------------------------------|-----------------------------------------------------------------------------|--------------------------------------------------------------|
| File View Search Query Database Help                                                                                                    |                                                                             | R Imate                                                      |
| D 📽 위 의 🐘 💺 🕨 🚆                                                                                                    |                                                                             |                                                              |
| Search result IR Images                                                                                                    | Text comments in current image                                              | 66,8°C                                                       |
| Design     Imme     Imme     < |                                                                             |                                                              |
| U4032002     153/2.0     U509-40     26.3     55.8     Hermitol.     151/21/21     FO.       04032002     153/22     Hilling     25.3     55.8     Hermitol.     151/21/21     FO.       04032002     153/24     Hilling     25.9     65.8     150/21/21     FO.       04032002     153/24     Hilling     25.9     65.8     150/21/21     FO.       040302002     153/24     Hilling     25.7     75     Thermod     153/21/21     FO.       040302002     153/24     Hilling     25.7     57     Thermod     153/21/21     FO.       040302002     153/24     Hilling     27.1     51.4     Thermod     153/21/21     FO.       040302002     153/22     Filling     26.9     65.8     Thermod     153/21/21     FO.                                                                                                    |                                                                             |                                                              |
|                                                                                                    |                                                                             | tabel value [*C] Min Max Max Max Max Max Max Max Max Max Max |
|                                                                                                    | Associated report                                                           |                                                              |
|                                                                                                    | Title                                                                       | Date Time Filename                                           |
| ¢                                                                                                    |                                                                             |                                                              |
| Report Report prop. IR Text comment Spot Area Line Iso                                                                                                    |                                                                             |                                                              |
| abet Operation Yalue:                                                                                                    |                                                                             |                                                              |
| Date 💌 is greater than 💌                                                                                                    |                                                                             |                                                              |
| learch criteria                                                                                                    |                                                                             |                                                              |
| Type Label Operation Value Search result                                                                                                    |                                                                             |                                                              |
|                                                                                                    | 10                                                                          |                                                              |
|                                                                                                    | Associated report properties                                                |                                                              |
|                                                                                                    | Label Value                                                                 |                                                              |
|                                                                                                    | _Inspectio(Site)<br>_Inspectio(Site address)<br>_Contact.p(Name)            |                                                              |
|                                                                                                    | _Phone nu (Phone)<br>_Email (as@bb)<br>_Thermog (Name)<br>_Inspectio (dete) |                                                              |
|                                                                                                    |                                                                             |                                                              |

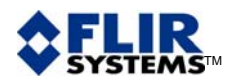

4 3 – A new section is added in the <u>Images</u> tab of the Professional Wizard. You use it to include thermograms in the report resulting from a query. (This view is taken from Reporter 8, other versions may look different, but functionality is the same.)

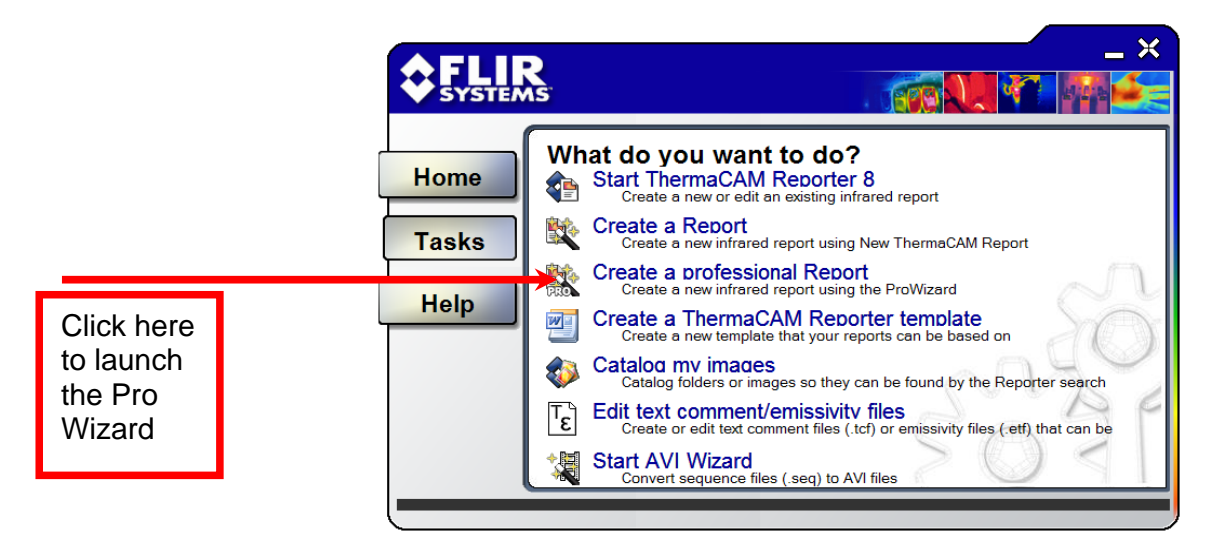

|                                                   | Templates                                                                           | Images    | Text comments | Report properties                          |
|---------------------------------------------------|-------------------------------------------------------------------------------------|-----------|---------------|--------------------------------------------|
|                                                   | Start date:<br>jeudi 30 nove<br>End date:<br>jeudi 30 nove<br>Search for:<br>Search | embre ( 💌 |               |                                            |
| Extra<br>section<br>related to<br>the<br>database | Database 99 que<br>P65                                                              | ries:     |               | Drop images here to create<br>report pages |
|                                                   | Run<br>C Folders<br>C Search<br>C SELLER<br>SYSTEMS                                 | ProWizard | el Back       | Next Finish                                |

The query has to exist first. It is prepared with the ThermaCAM<sup>™</sup> Database 99 application. In the example above, it selects all images taken with a ThermaCAM P65 camera. Any exported parameter can be searched in a query.

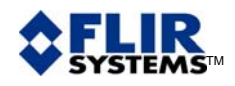

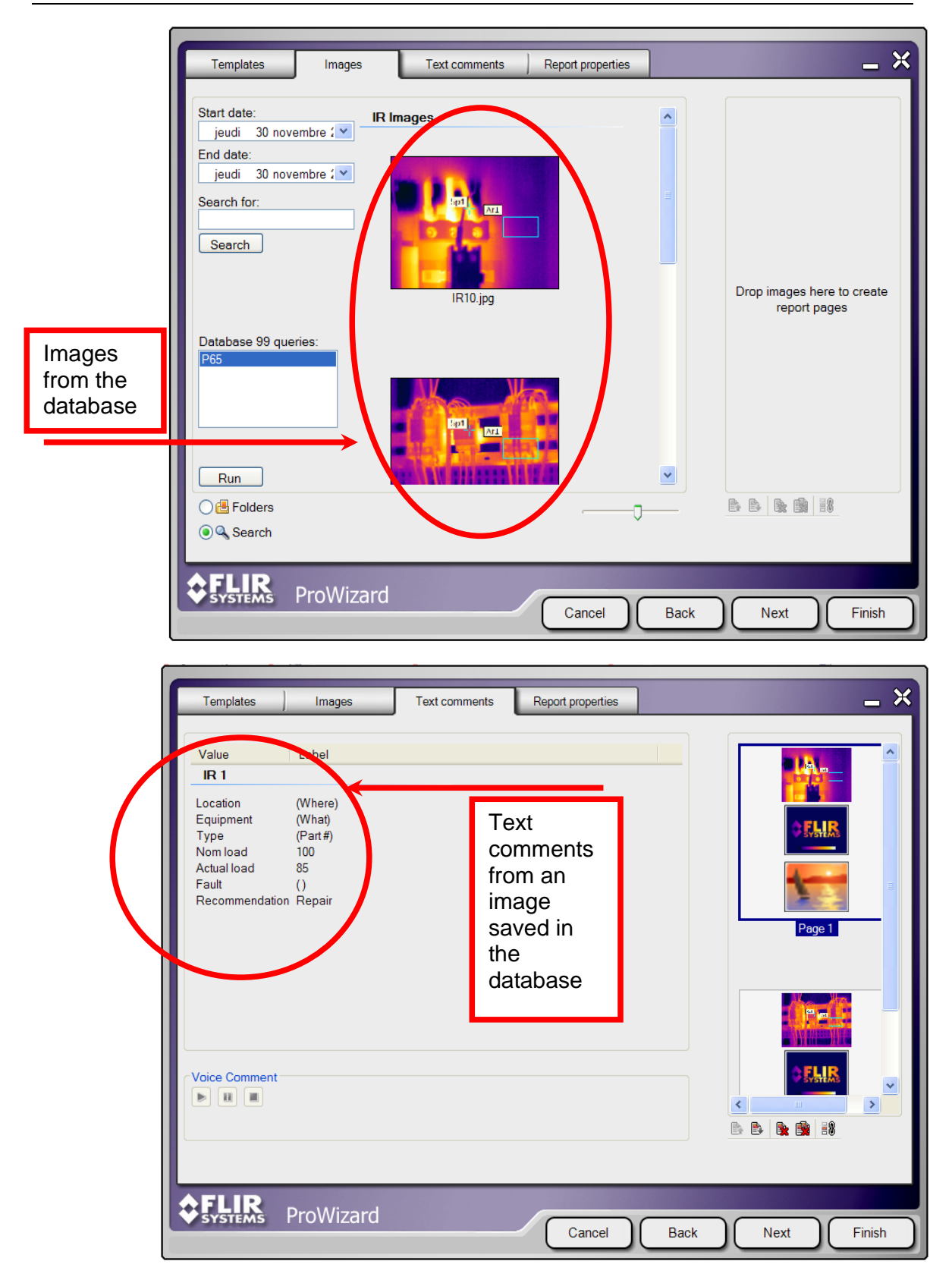

Other operations of the report generation process are unchanged.